## Permits Online (PONL) Screen Related to Power of Attorney (1513-0014)

Respondents complete the data fields and follow the instructions on the following screens. Respondents then print the PONL-generated TTB F 5000.8, originally sign that form, and then upload a scanned copy of the form to their PONL application and mail the signed form to TTB.

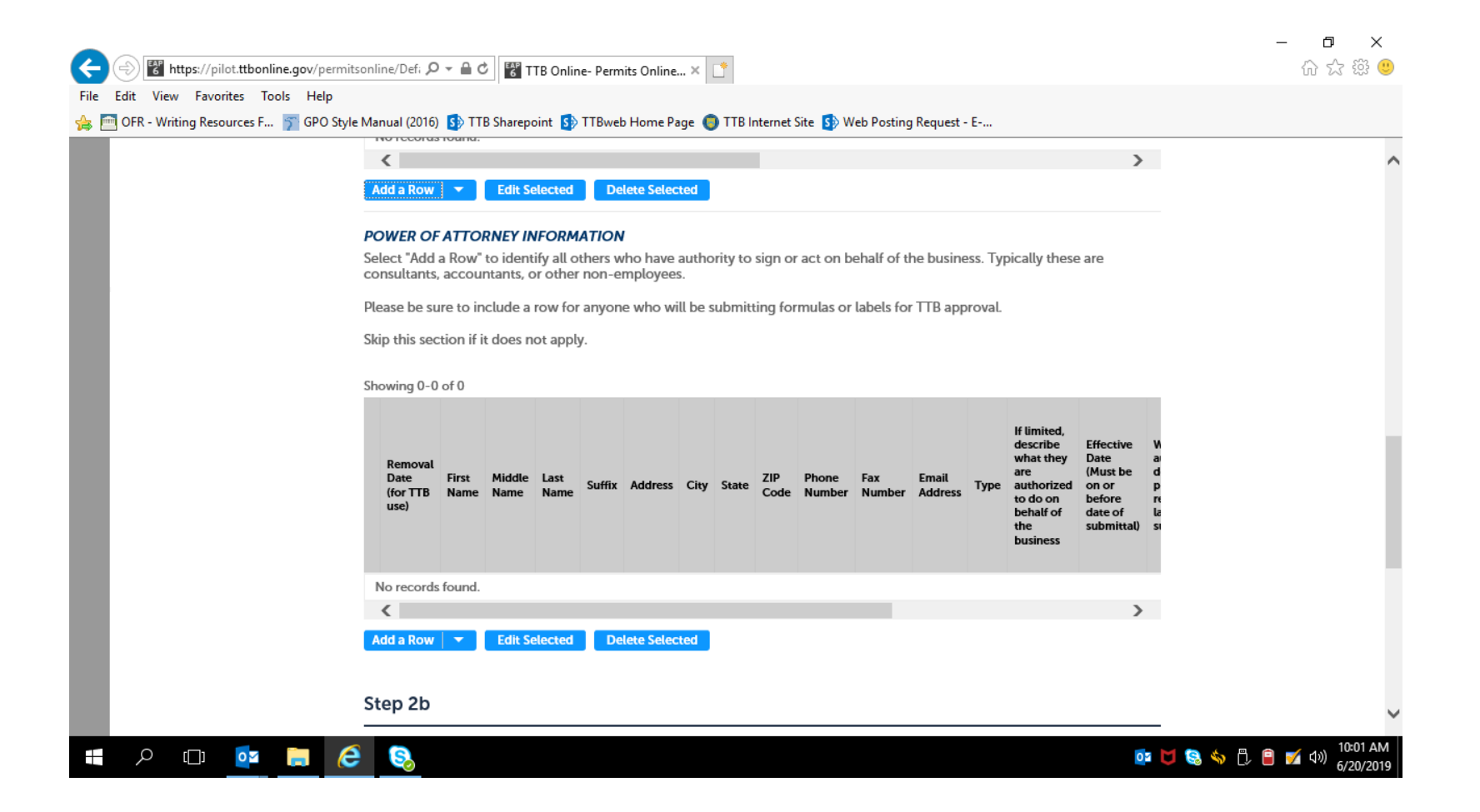

### Clicking "Add a Row" brings up the following screen:

|                                                                                                    | nline- Permits Online 🗙 📑                                                                                                    |                                                                                                | × ロ – ×<br>① 袋 ☆ ŵ                     |
|----------------------------------------------------------------------------------------------------|----------------------------------------------------------------------------------------------------|------------------------------------------------------------------------------------------------|----------------------------------------|
| File Edit View Favorites Tools Help                                                                                                    |                                                                                                    |                                                                                                |                                        |
| 👍 🫅 OFR - Writing Resources F 🍸 GPO Style Manual (2016) 🚯 TTB Sharepoint 🕻                                                                                               | 🚯 TTBweb Home Page 🌘 TTB Internet Site 🚯 Web P                                                                                                    | Posting Request - E                                                                            |                                        |
| POWER OF ATTORNEY II     Select "Add a Row" to identiate consultants, accountar     PC     Please be sure to include a     Sel     co     Skip this section if it does r | <b>NFORMATION</b><br>tify all others who have authority to sign or act on<br>nts, or other non-employees.<br>In row for anyone who will be submitting formulas of<br>not apply. | behalf of the business. Typically these<br>or labels for TTB approval.                         | ^                                      |
| Ple Removal Date (for TTB use                                                                                                    | e): ⑦ First Name:                                                                                                    | Middle Name:                                                                                   | _                                      |
| Last Name:                                                                                                    | Suffix:                                                                                                    | Address:                                                                                       |                                        |
| City:                                                                                                    | State:                                                                                                    | ZIP Code:                                                                                      |                                        |
| Phone Number:                                                                                                    | Fax Number:                                                                                                    | Email Address:                                                                                 |                                        |
| Type: ⑦<br>Select ▼                                                                                                    | If limited, describe what they are authorized to do on behalf of the business:                                                                                                  | Effective Date (Must be on or before date of submittal):                                       |                                        |
| What authorization does the submissions?:                                                                                                    | his (?) What authorization does this (?)<br>el person have regarding formula<br>submissions?:                                                                                   | Does this person already have a ⑦<br>COLAs Online and/or Formulas<br>Online account with TTB?: |                                        |
|                                                                                                    | Select                                                                                                    | Select                                                                                         | ~                                      |
| 🚛 🔎 🗔 🧧 📄 🧔                                                                                                    |                                                                                                    |                                                                                                | or 🔰 😫 🥎 🗒 🔋 📝 🕼 10:10 AM<br>6/20/2019 |

#### Remainder of the above screen:

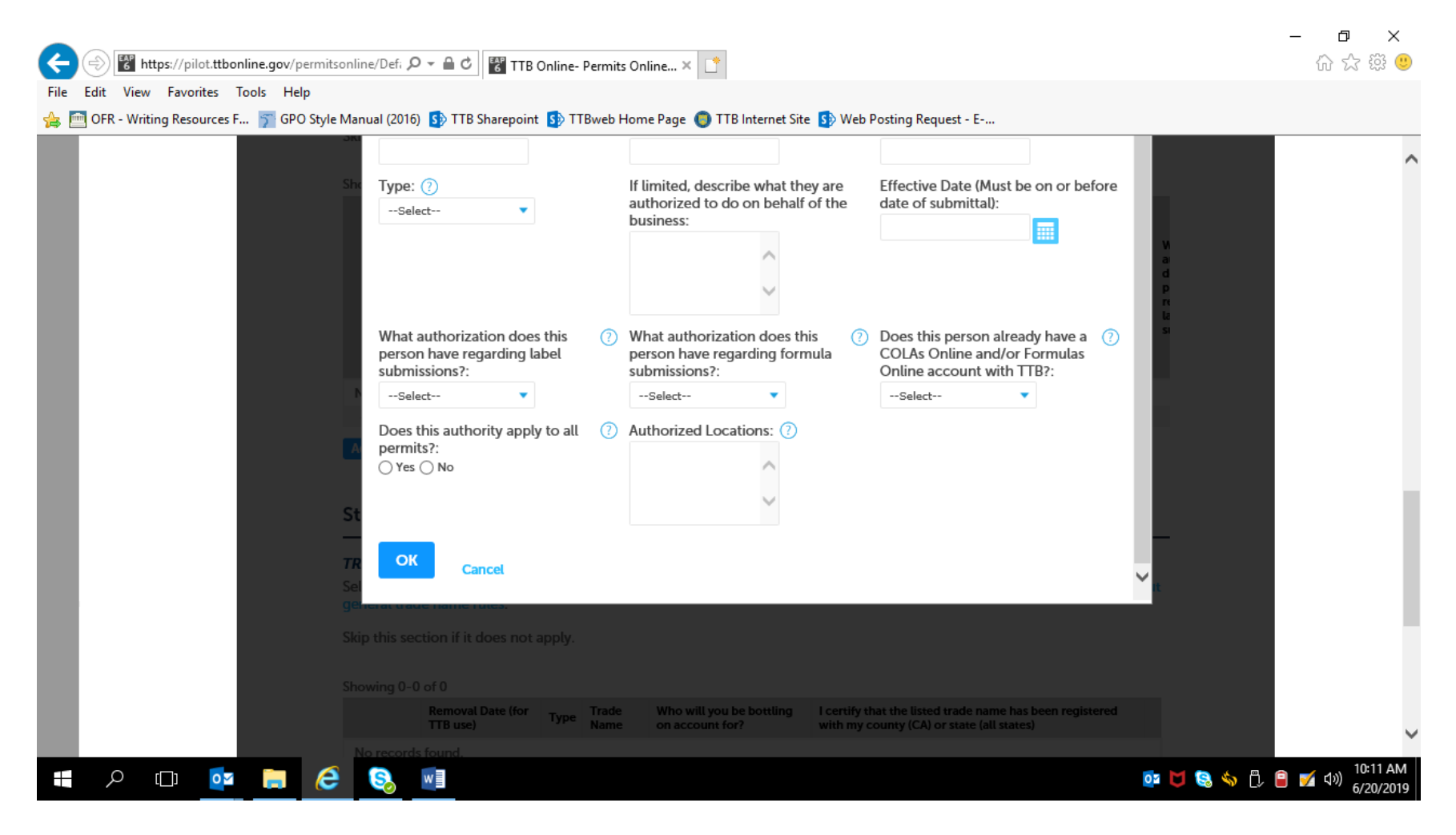

# Required Document Checklist will show Power of Attorney Form:

| C () Thttps://pilot.ttbonline.gov/p                                     | /permitsonline/Def; 🔎 – 🔒 C 🔣 TTB Online- Permits Online × 📑                                                                                                    | - □ ×<br>企会感 🭕                |
|-------------------------------------------------------------------------|----------------------------------------------------------------------------------------------------|-------------------------------|
| File Edit View Favorites Tools He<br>🍰 🋅 OFR - Writing Resources F 🍞 GP | elp<br>20 Style Manual (2016) 🚯 TTB Sharepoint 🚯 TTBweb Home Page 🌑 TTB Internet Site 🚯 Web Posting Request - E                                                                                                    |                               |
|                                                                         | Step 3: Upload required documents >>                                                                                                    |                               |
|                                                                         | Step 3a                                                                                                    | ad held                       |
|                                                                         | REQUIRED DOCUMENT CHECKLIST                                                                                                    |                               |
|                                                                         | Method of Submission to tell us how you'll provide these documents:                                                                                                    |                               |
|                                                                         | <ul> <li>Documents you plan to upload: Mark as "Uploaded." Learn more about the type of information that should included in each document.</li> <li>Documents already on file with TTP: Mark as "On File and Provincely Approved by TTP."</li> </ul> | lbe                           |
|                                                                         | Important: Please make any changes to the Method of Submission on your FINAL PASS through this application, since previous edits will be overwritten upon revisiting this page.                                                                      |                               |
|                                                                         | If no documents are listed in the table below, you are not required to upload any supporting documents and can continue application.                                                                                                    | 2 your                        |
|                                                                         | Showing 1-1 of 1                                                                                                    |                               |
|                                                                         | Document Type         Comments         Method of Submission         Permit, Registry or Tracking Number if on file with TTB           Power of Attorney Form         Uploaded         Action                                                         | 15 🕶                          |
|                                                                         | Edit Selected                                                                                                    |                               |
|                                                                         | Step 3b: Upload Required Documents                                                                                                    |                               |
| 🚛 🔎 🖽 🙀                                                                 |                                                                                                    | i 📴 🔰 😫 🥎 🗒 🔋 📔 🗹 🕼 (10:22 A) |

# Respondent uploads printed and signed TTB F 5000.8, Power of Attorney, form:

| E https://pilot.ttbonline.gov/permitsonline/Defi                            | - ⊖ Ċ 🚏 TTB Online                                         | e- Permits Online 🗙 📑            |                    |                   |                           | -            | - o ×                       |   |
|-----------------------------------------------------------------------------|------------------------------------------------------------|----------------------------------|--------------------|-------------------|---------------------------|--------------|-----------------------------|---|
| File         Edit         View         Favorites         Tools         Help | 🚯 TTB Sharepoint 🚯 1                                       | TTBweb Home Page 🌘 TI            | B Internet Site    | 5) Web Post       | ing Request - E           |              |                             |   |
|                                                                             | Step 3b: Upload Red                                        | quired Documents                 |                    |                   |                           |              |                             | ~ |
|                                                                             | Upload attachments here. I                                 | Be sure to save all uploads befo | re leaving this pa | ge using the 'Sav | ve Attachments' button.   |              |                             |   |
|                                                                             | Attachment List                                            | tachinents by selecting the doc  | ument name.        |                   |                           |              |                             |   |
|                                                                             | Files can be up to 16 MB in<br>PDF file type is preferred. | size. Larger documents should b  | be separated and u | ploaded as mult   | tiple files if necessary. |              |                             |   |
|                                                                             | Name                                                       | Document Type                    | Size               | Date              | Action                    |              |                             |   |
|                                                                             | No records found.                                          |                                  |                    |                   |                           |              |                             |   |
|                                                                             | *Type:<br>Power of Attorney Form                           | •                                |                    |                   | Remove                    |              |                             |   |
|                                                                             | File:<br>TTB F 5000.8 (02-2106).pdf<br><b>100%</b>         |                                  |                    |                   |                           |              |                             |   |
|                                                                             | Description: (?)<br>Power of attorney form F 5000.1        | s.]                              |                    | $\langle \rangle$ |                           |              |                             |   |
|                                                                             | Save Attachments                                           | Add Remove All                   |                    |                   |                           |              |                             |   |
|                                                                             | Continue » « Back to                                       | Application Package              |                    |                   | Save and resume later     |              |                             |   |
|                                                                             |                                                            |                                  |                    |                   |                           |              |                             | ~ |
| 🚛 🔎 🖽 🔯 😭                                                                   | w                                                          |                                  |                    |                   |                           | or 🔰 😪 🦘 🖡 🔒 | 10:28 AM<br>ダ (小) 6/20/2019 | ļ |

### Upload shown as successful:

| Home                                                                 | My Subrr                                                                                     | nissions                                                            | Resume Draft                                                                                                    | Help                                                  |      |
|----------------------------------------------------------------------|----------------------------------------------------------------------------------------------|---------------------------------------------------------------------|----------------------------------------------------------------------------------------------------|-------------------------------------------------------|------|
| The at It may                                                        | tachment(s) has/have I<br>take a few minutes befo                                            | been successfully up<br>pre changes are refle                       | <b>loaded.</b><br>:ted.                                                                                                    |                                                       |      |
| Application for Orig                                                 | jinal Entity<br>2 Key personnel &                                                            | ر Upload required                                                   | 4 Declare θ                                                                                                    | 5 Deview                                              | 6    |
| Step 3: Upload i<br>Step 3a                                          | required documents >                                                                         | >                                                                   |                                                                                                    | <ul> <li>Indicates a required</li> </ul>              | Reld |
| <b>REQUIRED DOCUM</b><br>Based on the inform<br>Method of Submissio  | IENT CHECKLIST<br>ation you have given us, the<br>In to tell us how you'll provid            | following documents ne<br>le these documents:                       | ed to accompany your                                                                                                    | application. Please edit the                          | _    |
| Documents     included in ea     Documents                           | you plan to upload: Mar<br>ch document.<br>already on file with TTE                          | rk as "Uploaded." Lean<br>3: Mark as "On File an                    | n more about the type of the type of type of the type of the type of the type of the type of the type of the type of type of the type of type of t | of information that should I<br>d by TTB."            | •    |
| Important: Please m<br>previous edits will be<br>If no documents are | ake any changes to the Meth<br>overwritten upon revisiting<br>listed in the table below, you | nod of Submission on yo<br>this page.<br>1 are not required to uple | ur FINAL PASS through<br>aad any supporting doc                                                                                                    | this application, since<br>suments and can continue y | our  |
| Showing 1-1 of 1                                                     | pe Comments Metho                                                                            | od of Submission Permit, R                                          | eqistry or Tracking Number                                                                                                    | r If on file with TTB                                 |      |
|                                                                      |                                                                                              | 4-4                                                                 |                                                                                                    |                                                       |      |